PagOnline

Image: Codice Scuola

Sc29170

(stoligatorio per studenti e genitori)

Image: Codice Scuola

Image: Codice Scuola

Image: Codice Scuola

Image: Codice Scuola

Image: Codice Scuola

Image: Codice Scuola

Image: Codice Scuola

Image: Codice Scuola

Image: Codice Scuola

Image: Codice Scuola

Image: Codice Scuola

Image: Codice Scuola

### https://www.portaleargo.it/pagoonline/

entrare con le stesse credenziali di ARGO-FAMIGLIA oppure con SPID

### codice scuola SC29170

| 1 | ≡ Lista Pagamenti |        |           |         |            |           |            |                                                             | RGO c                           | AG              |  |
|---|-------------------|--------|-----------|---------|------------|-----------|------------|-------------------------------------------------------------|---------------------------------|-----------------|--|
|   | Pag               | amenti |           |         |            |           |            |                                                             | PAGA SUBITO                     | RICHIEDI AVVISO |  |
|   |                   | luv    | Debitore  | Importo | Creato il  | Pagato il | Scadenza   | Causale                                                     | Esito                           | Azioni          |  |
|   |                   | Part   | Friend, A | 50€     | 20/02/2022 |           | 30/06/2023 | CONTRIBUTO<br>VOLONTARIO<br>SCUOLA<br>SECONDARIA I<br>GRADO | AVVISO     PAGAMEN     GENERATO |                 |  |

Dalla prima schermata selezionare in alto a destra **<u>RICHIEDI AVVISO</u>** 

| Dettagli | io                                                 | <br>×            |
|----------|----------------------------------------------------|------------------|
| 2        | VISITA GUIDATA VINCI 4B<br>VISITA GUIDATA VINCI 4A | cumulativo       |
|          |                                                    | ANNULLA CONFERMA |
|          |                                                    | 仑                |

Nella schermata seguente selezionare il pagamento da effettuare esempio (visita guidata vinci 4B o visita guidata vinci 4A) e **CONFERMARE** 

### Dettaglio

| Scegli II contributo<br>VISITA GUIDATA VINCI 4B |                     | <ul> <li>Singolo</li> <li>Cumulati</li> </ul> |
|-------------------------------------------------|---------------------|-----------------------------------------------|
| Seleziona studente                              |                     | Î.                                            |
| Denominazione pagatore (o Ragione sociale)      | Codice Fiscale      |                                               |
| Indirizzo di recapito                           | Recapito telefonico | Email                                         |
| Importo da versare (€)                          | Data scadenza       |                                               |

#### Si aprirà questa schermata spuntare $\underline{CUMULATIVO}$

## 4

### Dettaglio

-----

| Scegli il contributo    |   |                             |            |           |
|-------------------------|---|-----------------------------|------------|-----------|
| VISITA GUIDATA VINCI 4B | * | <ul> <li>Singolo</li> </ul> | <b>○</b> C | umulativo |

\_\_\_\_\_

|   | Descrizione | Data di<br>Nascita | Classe      |                     | Sezione |            | Importo | Azioni |
|---|-------------|--------------------|-------------|---------------------|---------|------------|---------|--------|
| Ŧ |             |                    | Classe      | •                   | Sezione | -          |         |        |
|   |             | 11/07              | 3           |                     | С       |            | 17.5    |        |
|   | Lance       | L,, .0, L007       | 3           |                     | С       |            | 17.5    |        |
|   | INONUE      | 11/00/2000         | 3           |                     | С       |            | 17.5    |        |
|   | BELLE       | UZ/11/202          | 3           |                     | С       |            | 17.5    |        |
|   | TOTAL :-    | 00/10/0000         | 3           |                     | С       |            | 17.5    |        |
|   |             |                    |             | Elementi per pagina | 10 👻    | 1-10 of 23 | < < 1   | > >    |
|   |             |                    | <b>&gt;</b> |                     |         |            |         |        |

ANNULLA CONFERMA

Nella schermata che si aprirà il genitore dovrà selezionare gli alunni da cui ha ricevuto la quota per il pagamento e

CONFERMA

# 5

Il programma calcolerà automaticamente il totale e creerà l'avviso di pagamento come nella figura sotCliccando sul pallino

| luv               | Debitore | Importo | Creato il             | Pagato il | Scadenza   | Causale                                                     | Esito                                                              | Azioni |
|-------------------|----------|---------|-----------------------|-----------|------------|-------------------------------------------------------------|--------------------------------------------------------------------|--------|
| 00                |          | 105€    | 30/03/2023            |           | 11/04/2023 | VISITA GUIDATA<br>VINCI 4B                                  | <ul> <li>AVVISO DI</li> <li>PAGAMENTO</li> <li>GENERATO</li> </ul> |        |
| 001/7750010015534 | C''      |         | <br>, <i>52  2020</i> |           |            | CONTRIBUTO<br>VOLONTARIO<br>SCUOLA<br>SECONDARIA I<br>GRADO | <ul> <li>AVVISO DI</li> <li>PAGAMENTO</li> <li>GENERATO</li> </ul> | Û      |
|                   |          |         |                       |           |            | CONTRIBUTO                                                  |                                                                    |        |

# 6

celeste sotto azioni il genitore potrà scegliere se scaricare l'avviso contenente il QRCODE e pagare

In qualsiasi tabacchi.

Oppure proseguire con il pagamento online ( con paga subito)

| 091600-70- 2270200   |                           | 1055 | 00/00/2023  |                                       | 11/04/2023 | VISITA GUIDATA<br>VINCI 4B                                  | AV<br>PAGA  | VISO DI<br>MENTO               |
|----------------------|---------------------------|------|-------------|---------------------------------------|------------|-------------------------------------------------------------|-------------|--------------------------------|
| 0947°, 590 IUZIQool. | 6.0.00.<br>P <sup>-</sup> | F.2  | 001 - C - T |                                       | 30/06/2023 | CONTRIBUTO<br>VOLONTARIO<br>SCUOLA<br>SECONDARIA I<br>GRADO | >±<br>ī     | Avviso di pagamento<br>Elimina |
| L                    | GIC                       | JU€  | <u> </u>    | , _, _, _, _, _, _, _, _, _, _, _, _, | 30/06/2023 | CONTRIBUTO<br>VOLONTARIO<br>SCUOLA<br>SECONDARIA I<br>GRADO | <i>=,</i> ∕ | Lista studenti<br>Paga subito  |
|                      |                           |      |             |                                       |            | CONTRIBUTO<br>VOLONTARIO                                    | _           |                                |

N.B. con il pagamento in questa modalità ogni genitore si troverà nel proprio cassetto fiscale del prossimo anno La quota da detrarre